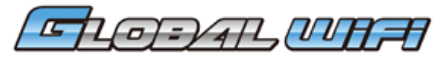

미국/하와이\_ME-C30N

# 각 부분 명칭·기능 상세

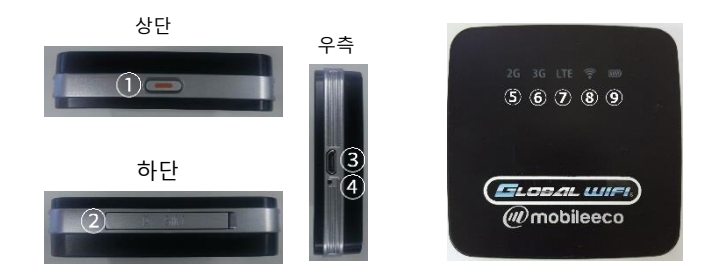

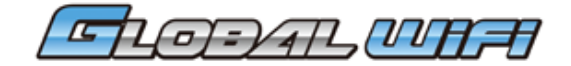

| No                                                               | 명칭          | 상세                                                                                                 |
|------------------------------------------------------------------|-------------|----------------------------------------------------------------------------------------------------|
| 1                                                                | 전원버튼        | 3초 정도 길게 누르면 ON/OFF를 할 수 있습니다.                                                                     |
| 2                                                                | SIM슬롯       | 정상적으로 작동 시, 열지 마시기 바랍니다.                                                                           |
| 3                                                                | 충전용 커넥터     | 충전 시, 케이블 (MicroUSB)을 꽂습니다.                                                                        |
| 4)                                                               | 리셋 버튼       | 사용하지 않습니다.<br>장애가 발생한 경우, 뒷면의 '자주하는 질문' 을 참고하세요.                                                   |
| 5                                                                | 2G램프 인터넷 접속 | 26전파강도 ♂(통신중) ★ 회선 정지 ★ 약 전외<br>(과도한사용) ★ 약 접속실패<br>(3G/LTE접속상태도 포함) ★ 네트워크 접속 <sup>(접속 준비중)</sup> |
| 6                                                                | 3G램프        | 3G전파강도 🔵 강(통신중) 🔆 회선 정지<br>(과도한사용) 🔆 약 🔵 권외                                                        |
| 0                                                                | LTE램프       | LTE전파강도 🛑 강(통신 중) 🔆 회선정지 🔆 약 🔵 권외                                                                  |
| 8                                                                | WiFi램프      | 🔵 접속 중 🛛 🛑 미 접속(대기) 🔆 미 접속(접속 준비 중)                                                                |
| 9                                                                | 배터리 잔량 램프   | 🛑 10%이상 🔆 10%미만 🛛 🛑 충전 중 🔵 충전완료                                                                    |
| LED램프표시 ● 파란색 ★ 파란색 ● 적색 ★ 적색 ● 녹색 ★ 녹색 ○ 소등<br>점등 점등 점명 ● 점등 점명 |             |                                                                                                    |

# 자주하는 질문

(1) 인터넷이 연결되지 않아요 ①Wi-Fi 단말기의 표시 (3G/LTE램프 및 Wi-Fi램프)가 파란색으로 점등 되어있는지 확인해주세요

② Wi-Fi 단말기의 표시를 확인,(안테나 마크) 권외 표시가 아닌지 확인해 주세요. 《전파가 약한 권외로 되기 쉬운 장소》

- ·고층계단 (기지국 송신탑 보다 높은 장소는 수신이 어렵습니다.)
- · 이동 중 (기지국 전환으로 수신이 제대로 되지 않음.)
- ·도시 중심부에서 떨어질 때 (기지국에서 멀어질 가능성이 있습니다.)
- ·주변에 사람이 많을 때 (회선의 혼잡으로 수신이 잘 되지 않음)

#### 《접속하기 어려운 환경(SSID가 표시되지 않음.중단됨.)》

- · 주변에 방해 기기(전자렌지/Bluetooth기기/USB3.0기기)를 사용하고 있을 경우.
- iOS버전이8.2 이전 버전 일 경우.

사용 지역의 문제인 경우, 장소 이동, 시간이 지나면 개선 될 수 있습니다.

(2) 사용하다가 갑자기 연결되지 않아요 ※2G/3G/LTE램프 중 하나가 파란색 점멸인 경우, <u>초과 이용으로 인한 회선정지</u>입니다.

<u>여행 국가 시간으로 24시</u>가 되면 자동적으로 복구됩니다. 시간이 지나도 연결되지 않는 경우, 아래 순서대로 진행해 주세요.

## 1 . 재 기동

전원버튼을 3초 정도 길게 눌러,전원을 OFF로 해주세요. 전원이 꺼지면 다시 한 번 전원버튼을 3초 정도 길게 눌러 전원을 ON으로 해주세요.

### 2. (전원버튼을 3초 이상 길게 눌러도 전원이 꺼지지 않을 때) 경우의 재 기동

전원 버튼을 누르면서, 리셋 버튼을 5초 이상 길게 눌러 주세요. (모든 램프가 꺼지고, 다시 램프가 켜질 때까지 눌러 주세요) 강제로 재 기동하여 Wi-Fi램프가 녹색 점등하면 종료입니다.

※리셋 버튼만 누르면, 설정 정보가 모두 삭제되어 인터넷 접속이 불가능해집니다.
주의해 주세요. 1&2를 진행해도 연결이 되지 않는 경우 이후 단계를 진행해 주세요.

### 3. 초기화 (리셋)

<u>전원을 ON으로 둔 채로, 뾰족한 핀(파우치에 포함) 등으로 5초 정도</u> 리셋 버튼을 눌러주세요. 모든 램프가 꺼지고 다시 램프가 켜질 때까지 눌러 주세요

초기화 (리셋) 하면,설정 정보가 모두 삭제되기 때문에, 재설정이 필요합니다. 다음 페이지 4 . APN (접속 전) 설정으로 가주세요.

## 4 . APN (접속전)의 확인과 설정

(1) 디바이스(손님 단말기)와Wi-Fi 단말기를 연결합니다.

(2) 브라우저를 기동하고, 「<u>http://192.168.255.1/</u>」접속 Password에「1234」를 입력하고, 로그인 합니다.

(3)\* iOS /Android / Windows

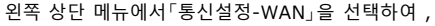

#### 「Profile Settings」을 진행합니다.

(4) 표시된 APN 정보가 아래의 정보와 동일한지 확인해 주세요. 정확한 경우에는 이 단계에서 설정 완료입니다.

### 다를 경우는 [추가]를 선택하여 아래의 정보(APN)를 입력해주세요

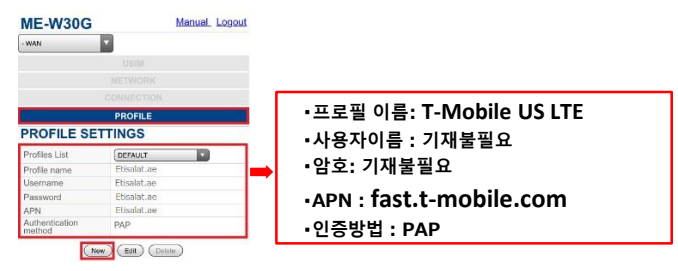

(5) 위의 APN 정보 입력을 마치면「저장」를 선택하여,

표시된 확인 창에서「**확인」**을 선택해 주세요.

(6) 3과 같이「WAN」에서「연결」을 선택합니다.

작성한 프로필 이름을 선택하여,적용하시고,표시된 확인 창에서 「확인」 (7) 단말기가 재 기동(Wi-Fi접속도 끊어집니다)됩니다.60초 정도 기다려 주세요. (8) WiFi램프가 점등하면, APN (접속 전) 설정이 종료 됩니다.

위 내용대로 진행 후에도 WiFi사용이 안 될 경우는 고객센터로 연락 부탁 드립니다.

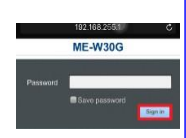